# 洗浄履歴管理システム

# 取扱説明書

カイゲンファーマ株式会社

Ver. 1. 0. 0. 1

初版 2016年 7月27日

## 目次

| 概要                     | 3  |
|------------------------|----|
| インストール                 | 3  |
| .Net Framework のインストール | 3  |
| 洗浄履歴管理システムのインストール      | 4  |
| アンインストール               | 6  |
| ソフトウエアの起動              | 7  |
| スコープマスタ登録              | 8  |
| スタッフマスタ登録              | 9  |
| 消毒器マスタ登録               | 10 |
| データの読み込み               | 11 |
| 詳細表示・データ入力             |    |
| 簡易検索                   |    |
| 詳細検索                   |    |
| 印刷                     |    |
| データのバックアップ・復元          |    |
| データのバックアップ             |    |
| データの復元                 |    |
| ソフトウエアの終了              |    |

#### 概要

本ソフトウエアはカイゲンファーマ株式会社製 軟性内視鏡用洗浄消毒機クリーントップ KD-1のデータを収集・管理を行います。

USBメモリに記録された洗浄消毒器 KD-1 のデータをコンピュータ上に取り込み、保存・ 編集を行います。

イメージ

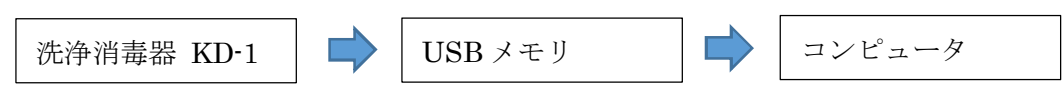

本ソフトウエアは、Windows7,Windows8,Windows8.1,Windows10に対応しています。

#### インストール

付属の KD-1 専用 USB メモリをパソコンにセットし、『洗浄履歴』フォルダ内の setup.exe を実行します。

#### . Net Framework のインストール

お使いの PC 環境によっては、Microsoft .Net Framework のインストール画面が表示され る場合があります。

| KD1D セットアップ                                                                   |          |
|-------------------------------------------------------------------------------|----------|
| インストールするコンボーネント:                                                              |          |
| Microsoft .NET Framework 4 (x86 および x64)                                      |          |
| 次のライセンス条項をお読みください。PageDown キーを使<br>スクロールしてください。<br>                           | って       |
| マイクロソフト ソフトウェア追加ライセンス条項                                                       | <b>^</b> |
| MICROSOFT WINDOWS オペレーティング システム用 MICROSOFT .NET<br>FRAMEWORK 4                |          |
| MICROSOFT WINDOWS オペレーティング システム 用MICROSOFT .NET<br>FRAMEWORK 4 CLIENT PROFILE |          |
| および関連する LANGUAGE PACK                                                         |          |
| Microsoft Corporation またはお客様の所在地に応じては、その関連会社 (以                               | -        |
| 📔 印刷用のライセンス条項 (MSLT) を表示する                                                    |          |
| ライセンス条項に同意しますか?                                                               |          |
| 「同意しない」を選ぶとインストールを中止します。インスト<br>するには、この契約に同意してください。                           | ール       |
| 同意する(A) 同意しない(D)                                                              |          |

画面の指示に従って、「同意する」を選択して下さい。

#### 洗浄履歴管理システムのインストール

セキュリティの警告が表示される場合、インストールを選択して下さい。

| アプリケーションのインストール - セキュリティの警告                                                                                                    | x      |
|----------------------------------------------------------------------------------------------------|--------|
| 公開元を確認できません。<br>このアプリケーションをインストールしますか?                                                                                                    |        |
| 名前:         KD-1 洗浄履歴         発信元(下の文字列の上にマウスポインターを置くと、完全なドメインが表示されます):         C:¥publish         公開元:         不明な公開元です。         インストール(I) | 2U1(D) |
| アプリケーションは便利ですが、コンピューターに危害を及ぼす可能性があります。ソフトウェアの発行デ<br>ない場合、このソフトウェアをインストールしないでください。 <u>詳細情報</u>                                               | こを信頼でき |

インストール完了後『履歴管理』(下記)が起動します。

| ラリーントップ                                                    |                                                                        |                         |                                                                                                    |                                            |                                |                                                                                                    |                                     |                                                                                                    |                        |                      |                   |      |           |       |
|------------------------------------------------------------|------------------------------------------------------------------------|-------------------------|----------------------------------------------------------------------------------------------------|--------------------------------------------|--------------------------------|----------------------------------------------------------------------------------------------------|-------------------------------------|----------------------------------------------------------------------------------------------------|------------------------|----------------------|-------------------|------|-----------|-------|
| 消毒器番                                                       | 号 📴                                                                    | 57                      | <ul> <li>, 킹</li> </ul>                                                                                                    | 告番号                                        | すべて                            | •                                                                                                    |                                     |                                                                                                    |                        | -                    | $\cap$            |      |           |       |
| 期間指定                                                       | 定 201                                                                  | 6年 7月2                  | 258 . ~                                                                                                    | 2016年                                      | 7月25日                          |                                                                                                    |                                     |                                                                                                    |                        | 141                  | $\mathcal{L}$     |      |           |       |
| 全期間                                                        | -                                                                      |                         |                                                                                                    |                                            | 0.0                            | +                                                                                                    | 10                                  | tið 🔤                                                                                                    | EDAN                   | 設定                   | 一根索               | J    |           |       |
| ±=//+ ₩                                                    | 0                                                                      |                         |                                                                                                    |                                            | ン<br>検                         | '索                                                                                                    |                                     |                                                                                                    |                        |                      |                   |      |           |       |
| 波示11900                                                    | .0                                                                     |                         |                                                                                                    |                                            |                                |                                                                                                    |                                     |                                                                                                    |                        |                      |                   |      |           |       |
| / / 宇腹歴<br>法#日                                             | 開始                                                                     | 林了                      | 消毒器                                                                                                    | *****                                      | ALCON FORM                     | ia bioacús i                                                                                                    | 1 22-3                              | . 法                                                                                                    | »                      | D 141                | -A. 1483          | E 25 | Selectory | 15-   |
|                                                            | 849.24                                                                 | 84(2)                   | 書方                                                                                                    |                                            |                                |                                                                                                    |                                     | дя                                                                                                    | 18 000                 |                      | W I OLLER         |      |           | J~k   |
|                                                            |                                                                        |                         |                                                                                                    |                                            |                                |                                                                                                    |                                     |                                                                                                    |                        |                      |                   |      |           |       |
|                                                            |                                                                        |                         |                                                                                                    |                                            |                                |                                                                                                    |                                     |                                                                                                    |                        |                      |                   |      |           |       |
|                                                            |                                                                        |                         |                                                                                                    |                                            |                                |                                                                                                    |                                     |                                                                                                    |                        |                      |                   |      |           |       |
|                                                            |                                                                        |                         |                                                                                                    |                                            |                                |                                                                                                    |                                     |                                                                                                    |                        |                      |                   |      |           |       |
|                                                            |                                                                        |                         |                                                                                                    |                                            |                                |                                                                                                    |                                     |                                                                                                    |                        |                      |                   |      |           |       |
|                                                            |                                                                        |                         |                                                                                                    |                                            |                                |                                                                                                    |                                     |                                                                                                    |                        |                      |                   |      |           |       |
|                                                            |                                                                        |                         |                                                                                                    |                                            |                                |                                                                                                    |                                     |                                                                                                    |                        |                      |                   |      |           |       |
|                                                            |                                                                        |                         |                                                                                                    |                                            |                                |                                                                                                    |                                     |                                                                                                    |                        |                      |                   |      |           |       |
| 洋細情報                                                       |                                                                        |                         |                                                                                                    |                                            |                                |                                                                                                    |                                     |                                                                                                    |                        |                      |                   |      |           |       |
| 洋細情報<br>演唱                                                 | _ 光神明                                                                  | 用手洗净                    | 潮水点検                                                                                                    | Alcotrola                                  | pH                             | ORP                                                                                                    | FRCC                                |                                                                                                    | 15-3-8                 |                      | 승강(44)[8]         |      |           |       |
| 洋細情報                                                       | 22.944(1)<br>22.944(1)                                                 | 用手批》                    | 潮水点枝                                                                                                    | Ak:75994                                   | pH                             | ORP                                                                                                    | FRCC<br>消毒                          |                                                                                                    | 13-3-F                 | 9572                 | <u>승명(44)</u> (8) |      |           |       |
| <u>詳細情報</u><br>演唱日<br>間6:00Pl                              | 26.94451<br>26.9552<br>1480                                            | 用手走》                    | 選大点枝<br> <br> 開始時代1                                                                                                    | Alc75ッシュ<br>リンス1<br>時間                     | pH<br>XXB                      | 0RP                                                                                                    | FRCC<br>決奇<br>時間                    | 状態                                                                                                    | 15-3-F<br>開始時初         | リンス2<br>時間           |                   |      |           |       |
| 詳細情報<br>(編句)<br>開始時日                                       | 注:(#450)<br>注:时元)=<br>14個<br>5-14-0000-1-1-1-1-1-1-1-1-1-1-1-1-1-1-1-1 | 用于北)                    | - 潮水近秋<br>                                                                                                    | Alc75ッシュ<br>リンス1<br>時間                     | pH<br>状態                       | 08P                                                                                                    | FRCC<br>決略<br>PRMT                  | 状態                                                                                                    | エラーコード<br>開始:14(2)     | <u>リンス2</u><br>時間    | 0214348<br>2018   |      |           |       |
| ¥細情報<br>海電日<br>開始時刊<br>洗浄実済                                | 北神祖<br>法(15)年<br>時間<br>名情報入力                                           | 用手洗)><br>  状態           | 潮水运程<br>開始時间                                                                                                    | Alc75ッシュ<br>リンス1<br>1時間                    | pH<br>状態                       | 08P<br>10361191                                                                                                    | FRCC<br>決審<br>时間                    | 秋態                                                                                                    | エラーコード<br>「開始まゆ行り」     | リン22<br>14間          | 02145988<br>2738  |      |           |       |
| ¥細情報<br>海晶<br>開始時日<br>洗浄実額<br>用手                           | 北)+443<br>注(1):+<br>4間<br>名情報入力<br>fill:+                              | 用手走》<br>秋塘<br>23-7%     | ※木点枝<br>開始時刻<br>累納者                                                                                                    | Alc7572a<br>リンス1<br>時間<br>検疫E              | pH<br>状態                       | <br>[월년바일]<br>호출유 · · ·                                                                                                    | FRCC<br>油毒<br>时間                    | (状態)<br>(状態)                                                                                                    | エラーコード<br>開始時初<br>入力者  | リンフ2<br>14度          | 0.2144/08<br>2718 |      |           |       |
| 详細情報<br>海唱<br>開始時別<br>洗浄実期<br><br>用手<br><br>1<br><br>1     | 北)>+4日<br>注日化)><br>+1日<br>を情報入力<br>+1上)><br>● ■                        | 用手走》<br>伏想<br>73-7%     | 湖水点枝<br>(四山林1)<br>(四山林1)<br>(三山本)<br>(三山本)<br>(三田本)<br>(三田本)<br>(三田)<br>(三田本)<br>(三田本)<br>(三田本)<br>(三田本)<br>(三田本)<br>(三田本)<br>(三田本)<br>(三田本)<br>(三田本)<br>(三田本)<br>(三田本)<br>(三田本)<br>(三田本)<br>(三田本)<br>(三田本)<br>(三田本)<br>(三田本)<br>(三田本)<br>(三田本)<br>(三田本)<br>(三田本)<br>(三田本)<br>(三田)<br>(三田)<br>(三田)<br>(三田)<br>(三田)<br>(三田)<br>(三田)<br>(三田                                                                                                    | Alc7572a<br>リンス1<br>時間<br>- (2115/07/25    | pH<br>状態                       | ORP           問約64901           古書寺号         4                                                                                                    | FRCC<br>油香<br>時間<br>検査医師            | 10000000000000000000000000000000000000                                                                                                    | エラーコード<br>間站時印 <br>入力者 | リン72<br>所聞           | 63H4N2<br>H19     |      |           |       |
| 詳細情報<br>滿唱<br>開始時日<br>洗浄実期<br>用 <del>1</del><br>○ 有        | 北种相<br>注明化<br>时間<br>包情報入力<br>+地<br>● 用                                 | 用手述》<br>秋田<br>スコープ%     | <ul> <li>潮水点枝</li> <li>開始時に)</li> <li>洗浄</li> <li>実施者</li> <li></li></ul>                                                                                                    | Alc757シュ<br>リンス1<br>時間<br>・ 2915/07/25     | рН<br>(X18)<br>3 (М)<br>5 () * | ORP           행당하여           초추유                                                                                                    | FRCC<br>決壊<br>時間<br>検査医師            |                                                                                                    | エラーコード<br>開始時初<br>入力者  | 92/22<br>MB          |                   |      |           |       |
| 洋紐情報<br>海南日<br>院は時日<br>洗浄実済<br>用∓<br>○ 有                   | 北神明<br>注日代浄<br>明智<br>名情報入力<br>F述浄<br>● 幣                               | 用手述♪<br>  秋田<br>  スコープ№ | 激大点枝<br>图34460<br>图34460<br>                                                                                                    | Alc7572a<br>リンス1<br>時間<br>・ 2016/02/25     | рН<br>(X18)<br>3 - 82<br>;     | ORP<br>[월6490]<br>호출유 4                                                                                                    | FRCC<br>法海奇<br>时間<br>地面至200         | ·<br>秋海<br>GC油味新K                                                                                                    | エラーコード<br>間站時刊<br>入力者  | リン22<br>・ M留         |                   |      |           |       |
| <sup>羊組情報</sup><br>油晶<br>開始時回<br>洗浄実類<br><u>■</u> 手        | 2004年101<br>注日化中<br>1月間<br>包情報入力<br>● 用                                | 用于法》<br>状態<br>23-7%     | 激大点数<br>[15]34450<br>[15]34450<br>[15]34450<br>[15]34<br>[15]34<br>[ | Alc7592x<br>リンス1<br>時間<br>- [2115/07/25    | рН<br>1/18<br>3<br>82          | ORP           1           1           1           1           1           1           1           1           1           1           1           1           1           1           1           1           1           1           1           1           1           1           1           1           1           1           1           1           1           1           1           1           1           1           1           1           1           1           1           1           1           1           1           1           1           1           1           1           1           1           1           1           1 | FRCC<br>法者<br>时間<br>地面<br>地面        | 1 秋田<br>2補終者10                                                                                                    | エラーコード<br>開始時初)<br>入力者 | 92.722<br>  時間<br>   |                   |      |           |       |
| <sup>羊組情報</sup><br>海電<br>開始時日<br>洗浄実耕<br><u>雨</u> ∓<br>⊙ 有 | 2004年8日<br>2月15日<br>1月間<br>名情報入力<br>年8日9<br>● 単                        | 用手走》<br>  秋田<br>  23-7% | (約54451)<br>(約54451)<br>(約54451)                                                                                                    | Alc2922a<br>95231<br>998<br>• 2016/07/25   | pH<br>t/18<br>3 & 00           | ORP           問知道時日           問知道時日           直臺希                                                                                                    | FRCC<br>法者<br>时間<br>地面面<br>東京医師<br> | 2019年<br>2019年<br>2019<br>2019<br>2019<br>2019<br>2019<br>2019<br>2019<br>2019 | エラーコード                 | リン72<br>・<br>・       |                   |      |           |       |
|                                                            | 2014日<br>2015年<br>时間<br>名情報入力<br>年志序<br>● 用                            | 田子志)<br>秋田<br>スコーフ%     | 源水.6世<br>图34460<br>高速者                                                                                                    | Alc7522x<br>9/221<br>9/00<br>• [2115/07/25 | pH<br>1/18<br>3<br>₩<br>3<br>₩ | ORP           問知時日           問知時日           古書寺                                                                                                    | FP00<br>法格<br>时期<br>和意志的            |                                                                                                    | エラーコード<br>開始時初<br>入力者  | 1 <u>7722</u><br>Htt |                   |      |           | 16:59 |

インストール完了後 USB メモリを取り外してください。 ※USB メモリの取り外しは画面右下の 🤷 (赤丸) をクリックし、 Խ (赤丸) をクリック して『Mass Storageの取り外し』をクリックしてから USB メモリを取り外してください。

| 2/-3/1974年 1974年 1974年 1974年 1974年 1974年 1974年<br>1月春日 副前 単石 1974年 1974年 1974年 1974年 1974年 1974年 1974年 1974年 1975年 1974年 1975年 1974年 1975年 1974年 1975年 1974年 1975年 1974年 1975年 1974年 1975年 1974年 1975年 1975年 |                  |
|----------------------------------------------------------------------------------------------------|------------------|
| 12/1 22/2       第4:44     40/20       22/2     2       10/2     22/2       10/2     10/2       10/2     10/2       10/2     10/2       10/2     10/2       10/2     10/2       10/2     10/2       10/2     10/2       10/2     10/2       10/2     10/2       10/2     10/2       10/2     10/2       10/2     10/2       10/2     10/2       10/2     10/2       10/2     10/2       10/2     10/2       10/2     10/2       10/2     10/2       10/2     10/2       10/2     10/2       10/2     10/2       10/2     10/2       10/2     10/2       10/2 <t< td=""><td></td></t<>                                                                                                    |                  |
| IT:08     2016/07/2                                                                                                    | *<br>*<br>•<br>* |

## アンインストール

コントロールパネル―プログラムと機能 より「KD-1 洗浄履歴」を選択し、アンインスト ールを行って下さい。

| Ō | コントロール パネル¥すべてのコントロ     | ール パネル項目   | 目¥プログラムと機能                                              |                                    |                        | -                    | -                | x         |
|---|-------------------------|------------|---------------------------------------------------------|------------------------------------|------------------------|----------------------|------------------|-----------|
| ÷ | - 🔿 👻 🛧 🗖 א- באלכב - 🗗  | パネル > す    | べてのコントロール パネル項目 > プログラムと機能                              |                                    | ✓ Č                    | グラムと機能の検             | 素                | 9         |
|   | コントロール パネル ホーム          | プログ        | ラムのアンインストールまたは変更                                        |                                    |                        |                      |                  |           |
|   | インストールされた更新プログラムを<br>表示 | プログラ       | ムをアンインストールするには、一覧からプログラムを選択                             | ぺして [アンインストール]、[変更]、また             | とは [修復] をクリックしま        | ます。                  |                  |           |
| • | Windows の機能の有効化または      |            |                                                         |                                    |                        |                      |                  |           |
|   | 無効化                     | 整理▼        | アンインストールと変更                                             |                                    |                        |                      | -                | 0         |
|   |                         | 名前         | <b>^</b>                                                | 発行元                                | インストール日                | サイズ                  | バージョン            | ^         |
|   |                         | IIS Exp    | press Application Compatibility Database                |                                    | 2016/04/14             |                      |                  |           |
|   |                         | IIS Exp    | press Application Compatibility Database                |                                    | 2016/04/14             |                      |                  | =         |
|   |                         | 🛎 Installs | Shield 2015 Limited Edition                             | Flexera Software                   | 2016/04/14             | 305 MB               | 22.00.1          |           |
|   |                         | Insyde     | Airplane Mode HID Mini-Driver                           | Insyde Corporation                 | 2016/02/25             |                      | 1.4.0.3          |           |
|   |                         | Interfa    | ce GPC-5520                                             | Interface Corporation              | 2016/06/01             | 4.55 MB              | 03.40.32         |           |
|   |                         | 🍰 Java Si  | E Development Kit 7 Update 55                           | Oracle                             | 2016/04/14             | 425 MB               | 1.7.0.550        |           |
|   |                         | ኛ KD-1 🦹   | 先浄履歴                                                    | kaigen                             | 2016/06/27             |                      | 1.0.0.0          |           |
|   |                         | Lhaplus    | 5                                                       |                                    | 2016/06/17             |                      |                  |           |
|   |                         | Microso    | oft .NET Framework 4.5 Multi-Targeting                  | Microsoft Corporation              | 2016/04/13             | 80.6 MB              | 4.5.50710        |           |
|   |                         | Microso    | oft .NET Framework 4.5 SDK                              | Microsoft Corporation              | 2016/04/13             | 37.0 MB              | 4.5.50710        |           |
|   |                         | Microso    | oft .NET Framework 4.5 SDK - 日本語 La                     | Microsoft Corporation              | 2016/04/13             | 7.10 MB              | 4.5.50710        |           |
|   |                         | Microso    | oft .NET Framework 4.5.1 Multi-Targetin                 | Microsoft Corporation              | 2016/04/13             | 90.5 MB              | 4.5.50932        |           |
|   |                         | Microso    | DTT .NET Framework 4.5.1 Multi-Targetin                 | Microsoft Corporation              | 2016/04/13             | 81.3 MB              | 4.5.50932        |           |
|   |                         | Microso    | NET Framework 4.5.1 SDK                                 | Microsoft Corporation              | 2016/04/13             | 38.8 MB              | 4.5.51641        |           |
|   |                         | Microso    | m.NET Framework 4.5.1 SDK (日本語)                         | Microsoft Corporation              | 2016/04/13             | 7.01 MB              | 4.5.51641        | ~         |
|   |                         | <          |                                                         | 111                                |                        |                      |                  | >         |
|   |                         | ę          | kaigen 製品パージョン: 1.0.0.0<br>ヘルプのリンク: file:///C:/%E3%81%! | 更新情報: <u>file:///C:/%E3%</u><br>97 | <u>81%97%E3%81%94%</u> | 6 <u>83%81%A8/%E</u> | <u>4%88%89%E</u> | <u>:5</u> |

その後、必要に応じて、データのフォルダ (c:¥KD1D) を削除します。

### ソフトウエアの起動

デスクトップのアイコンまたは、スタートメニューの kaigen 内にある、「KD-1 洗浄履歴」 をダブルクリックし、ソフトウエアを起動します。

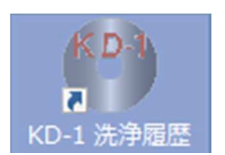

#### メイン画面が表示されます。

| ) クリーントップKD-1 法           | 净超歷 Ver. 1.0.0.1 |           |            |             |            |              |            |          |        |       |              |      |       | - 0 X  |
|---------------------------|------------------|-----------|------------|-------------|------------|--------------|------------|----------|--------|-------|--------------|------|-------|--------|
| 消毒器番号                     | すべて              | ~ 製造者     | 番号 すべ      | • 57        |            |              |            |          |        |       |              |      |       |        |
| ○ 期間指定                    | 2016年 7月         | 14日 💵     | 2016年 7月14 | 4H P*       |            |              |            |          |        |       |              |      |       |        |
| <ul> <li>• 全期間</li> </ul> |                  |           |            |             | 鉄込         | ED BY        | 設定         | 検索       |        |       |              |      |       |        |
| 表示件数0                     |                  |           | P          | 検索          |            |              |            |          |        |       |              |      |       |        |
| 洗浄履歴                      |                  |           |            |             |            |              |            |          |        |       |              |      |       |        |
| 消毒日                       | 開始時刻             | 終了時       | 刻  消毒器     | s番号 製i      | 告番号        | 消毒回数         | 消毒結果       | 23-7Na   | 洗浄実施者  | 千 検査  | 日 検査番号       | 検査医師 | 被験者ID | エラーコード |
|                           |                  |           |            |             |            |              |            |          |        |       |              |      |       |        |
|                           |                  |           |            |             |            |              |            |          |        |       |              |      |       |        |
|                           |                  |           |            |             |            |              |            |          |        |       |              |      |       |        |
|                           |                  |           |            |             |            |              |            |          |        |       |              |      |       |        |
|                           |                  |           |            |             |            |              |            |          |        |       |              |      |       |        |
|                           |                  |           |            |             |            |              |            |          |        |       |              |      |       |        |
|                           |                  |           |            |             |            |              |            |          |        |       |              |      |       |        |
|                           |                  |           |            |             |            |              |            |          |        |       |              |      |       |        |
|                           |                  |           |            |             |            |              |            |          |        |       |              |      |       |        |
|                           |                  |           |            |             |            |              |            |          |        |       |              |      |       |        |
|                           |                  |           |            |             |            |              |            |          |        |       |              |      |       |        |
|                           |                  |           |            |             |            |              |            |          |        |       |              |      |       |        |
|                           |                  |           |            |             |            |              |            |          |        |       |              |      |       |        |
|                           |                  |           |            |             |            |              |            |          |        |       |              |      |       |        |
| 世¥\$思/表 胡                 |                  |           |            |             |            |              |            |          |        |       |              |      |       |        |
| 消毒日                       | 洗浄時刻             | 用手洗浄      | 漏水点検       | Alc75ッシュ    | pН         | ORP          | FROC       |          | エラーコード |       | 合計時間         |      |       |        |
|                           | 社交(注注)為          |           |            | 10.71       |            |              | 28.000     |          |        | 10/02 |              |      |       |        |
| 開始時刻                      | - /元町/パン/平       | 状態        | 開始時刻       |             | 状態         | 開始時刻         | /月4時       | 状態       | 開始時春刻  | 時間    | 状態           |      |       |        |
|                           |                  | 17. 0 MPT |            |             |            | 0.00 00 1111 |            |          |        |       |              |      |       |        |
| 洗浄実施情                     | 服入力              |           |            |             |            |              |            |          |        |       |              |      |       |        |
| -                         | -                |           | 法海         | 10.000      | 10.0       | -            | there is a | 4484 449 |        |       |              |      |       |        |
| 用手                        | 洗净               | 23-7Na    | 実施者        | 検査日         | 検望         | al 番号 検      | 渣医師        | 被験者ID    | 入力者    |       |              |      |       |        |
| 0 有                       |                  |           |            |             |            |              |            |          |        |       |              |      |       |        |
|                           | <u>●</u> 無       | ~         |            | 2016/07/14  | 8.         |              | ~          |          |        | • (R) | 74           |      |       |        |
|                           | _●無              | v         |            | v2016/07/14 | <b>.</b> . |              | ¥          |          |        | ¥ (#  | <del>(</del> |      |       |        |
|                           | <u>●</u> 無       | •         |            | v2016/07/14 |            |              | v          |          |        |       | #            |      |       |        |

#### 初期設定

スコープ名、スタッフ名、消毒器の登録を行います。 設定ボタン

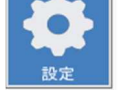

をクリックします。

スコープマスタ登録

| 設定                                         |    |     |
|--------------------------------------------|----|-----|
| スコープマスタ登録 スタッフマスタ登録   消毒器マスタ登録   データバックアップ |    |     |
| スコープ名                                      | 登録 | 削除  |
|                                            |    |     |
|                                            |    |     |
|                                            |    |     |
|                                            |    |     |
|                                            |    |     |
|                                            |    |     |
|                                            |    |     |
|                                            |    | 閉じる |

スコープ名称を登録します。

スコープ名 欄にスコープ名称を入力し、登録ボタンをクリックすると、スコープ名一覧に 順次追加されていきます。

| 設定                                         |          |
|--------------------------------------------|----------|
| スコープマスタ登録 スタッフマスタ登録   肖春器マスタ登録   データバックアップ | 3        |
| スコープ名 SC03                                 | 登録    削除 |
| SC01<br>SC03                               |          |
| SC02                                       |          |
|                                            |          |
|                                            |          |
| □ 非表示                                      |          |
|                                            |          |
|                                            |          |
|                                            |          |
|                                            | 閉じる      |

リストを選択時、矢印ボタンでメイン画面上の表示順の変更が可能です。 また、非表示をチェックすると、メイン画面上に表示されなくなります。 リスト選択時、削除ボタンで、選択スコープがリストから削除されます。 スタッフマスタ登録

| 設定                                        |
|-------------------------------------------|
| マコーヴマスタ答録 【24ッフマスタ答録】 肖書架マスタ答録 「データバックアップ |
|                                           |
| 氏名                                        |
| 属性 ● 医師 ○ 看護師 ○ その他                       |
| XE                                        |
|                                           |
|                                           |
|                                           |
|                                           |
| 1 7F4X/1                                  |
|                                           |
|                                           |
|                                           |
| 閉じる                                       |
|                                           |

| マコープマフタ登録 | スタッフマスタ答録 消毒架マスタ答録 データバックマップ         |
|-----------|--------------------------------------|
| 氏名        | 医師さん 登録 削除                           |
| 属性        | <ul> <li>● 医師 ○ 看護師 ○ その他</li> </ul> |
| УŦ        | 医師です                                 |
|           |                                      |
|           | 看護師 看護師さん<br>その他 その他さん               |
|           | □非表示                                 |
|           |                                      |
|           |                                      |
|           | 閉!"る                                 |
|           | M10.0                                |

医師・看護師・その他の区分別に登録可能です。

また、メモ書きを記入することができます。

リストを選択時、矢印ボタンでメイン画面上の表示順の変更が可能です。 また、非表示をチェックすると、メイン画面上に表示されなくなります。 リスト選択時、削除ボタンで、選択スコープがリストから削除されます。

業務スタッフの名称を登録します。

#### 消毒器マスタ登録

| 設定                                     |       |     |
|----------------------------------------|-------|-----|
| スコープマスタ登録 スタッフマスタ登録 消毒器マスタ登録 データバックアップ |       |     |
| 消毒粉0.                                  | 登録    | 削除  |
| 製造番号                                   |       |     |
|                                        |       |     |
|                                        |       |     |
|                                        |       |     |
|                                        | □ 非表示 |     |
|                                        |       |     |
|                                        | ₽     |     |
|                                        |       |     |
|                                        |       | 閉じる |
|                                        |       | 4   |

使用する消毒器を登録します。

| 設定        |                              |       |     |
|-----------|------------------------------|-------|-----|
|           |                              |       |     |
| スコープマスタ登録 | スタッフマスタ登録 消毒器マスタ登録 データバックアップ |       |     |
| 消毒器No.    | 34                           | 登録    | 削除  |
|           |                              |       |     |
| 製造番号      | 0034                         |       |     |
|           | 34 0034                      |       |     |
|           | 1 0001<br>2 0002             |       |     |
|           | 3 0003                       |       |     |
|           |                              |       |     |
|           |                              |       |     |
|           |                              |       |     |
|           |                              | □ 非表示 |     |
|           |                              |       |     |
|           |                              |       |     |
|           |                              | ₽     |     |
|           |                              |       |     |
| L         |                              |       |     |
|           |                              |       | 閉じる |
|           |                              |       |     |

リストを選択時、矢印ボタンでメイン画面上の表示順の変更が可能です。 また、非表示をチェックすると、メイン画面上に表示されなくなります。 リスト選択時、削除ボタンで、選択スコープがリストから削除されます。

## データの読み込み

読込ボタン

をクリックし、データファイル(拡張子.KGP)を選択します。

| 💮 間<                                                                                                    |                 | ×                                                                    |
|----------------------------------------------------------------------------------------------------|-----------------|----------------------------------------------------------------------|
| ← → → ↑ 🚍 > LEICA VIVA (E:)                                                                                                    |                 | <ul> <li>・ ひ</li> <li>LEICA VIVA (E:)の検索</li> </ul>                  |
| 整理 ▼ 新しいフォルダー                                                                                                    |                 | BE 🕶 🔲 😮                                                             |
| > 📙 測量協会                                                                                                    | ▲ 名前            | 更新日時    種類                                                           |
| <ul> <li>&gt; </li> <li>支ーザー</li> <li>&gt; </li> <li>検査データ</li> <li>&gt; </li> <li>測定データ</li> <li>&gt; </li> <li>&gt; DVD RW ドライブ (D:)</li> </ul> | [] 16070800.KGP | 2016/07/11 8:43 KGP ファイル                                             |
| > I FICA VIVA (F:)                                                                                                    | ✓ <             | >                                                                    |
| ファイル名(N):                                                                                                    |                 | <ul> <li>✓ データファイル(拡張子.KGP) (*.KGP ∨</li> <li>開く(O) キャンセル</li> </ul> |

ファイルを選択し、開くボタンをクリックすると、メイン画面のリストにデータが追加され

#### ます。

| クリーントップKD-1 洗洋  | 國歷 Ver. 1.0.0.1 |         |          |          |        |          |         |          |          |         |       |          |          |         | - 0 X  |
|-----------------|-----------------|---------|----------|----------|--------|----------|---------|----------|----------|---------|-------|----------|----------|---------|--------|
| 消毒器番号           | すべて             | - 製造    | 番号       | すべて      | · .    |          |         |          |          |         |       |          |          |         |        |
| ○ 細胞接穿          | 2016年7月         | 14日 🔤 🛼 | 2016年7月  | 314日 🔤   |        |          |         |          |          |         |       |          |          |         |        |
| ○ 州间指定<br>● 全期間 | 2010-4-17.      |         |          |          | 読い     | としていたり   | 設定      | 核索       |          |         |       |          |          |         |        |
| ===/+*+*        |                 |         | 2        | ノ検索      |        |          |         |          |          |         |       |          |          |         |        |
| 3た小いT#X.0       |                 |         |          |          |        |          |         |          |          |         |       |          |          |         |        |
| 流津履歴<br>消毒日     | 開始台湾            | 31 終了!  | 時刻       | · 書哭番号   | 휇浩퐓뮫   | 消毒同数     | 消毒結果    | 27-7No   | 法海军部     | 法 榆1    | 香日 格  | - 景景香谷   | 检查医師     | 被験者の    | T5-7-K |
| 2016/7/7        | 19:12:42        | 192     | 0:42     | 35       | 1234   | 7        | OK      | And Jina | ///+×//  | 269 1×3 | EU 17 | (II II ) | 1X HIZOP | 1003003 | -      |
| 2016/7/8        | 09:16:27        | 09.2    | 7:40     | 35       | 1234   | 1        | OK      |          |          |         |       |          |          |         | B-13   |
| 2016/7/8        | 09.3417         | 09.4    | 4:44     | 35       | 1234   | 2        | OK      |          |          |         |       |          |          |         | A-28   |
| 2016/7/8        | 09.52.25        | 100     | 538      | 35       | 1234   | 3        | OK      |          |          |         |       |          |          |         | A-25   |
| 2016/7/8        | 10:1454         | 102     | 438      | 35       | 1234   | 4        | OK      |          |          |         |       |          |          |         | -      |
| 2016/7/8        | 1051.17         | 105     | 9.18     | 35       | 1234   | 5        | OK      |          |          |         |       |          |          |         | 4-06   |
|                 |                 |         |          |          |        |          |         |          |          |         |       |          |          |         |        |
| 詳細情報            |                 |         |          |          |        |          |         |          |          |         |       |          |          |         |        |
| 消毒日             | 洗浄時刻            | 用手洗浄    | 漏水点検     | Alc759シ  | ı pH   | ORP      | FROC    |          | エラーコード   |         | 合計時間  |          |          |         |        |
| 2016/7/7        | 19:12:42        | 無       | 未実行      | 有        | 2.50   | 1171mV   | 19.0ppm |          | -        | 10.00   | 3:30  | _        |          |         |        |
| 開始時刻            | 時間              | 状能      | 開始時刻     |          | 状能     | 開始時刻     | 時間      | 状能       | 開始時刻     |         | 状能    | -        |          |         |        |
| 00.00.00        | 0:00            | 未実行     | 19:12:42 | 1:00     | OK     | 19:15:29 | 1:30    | OK       | 19:19:42 | 1:00    | OK    |          |          |         |        |
| 洗浄実施情報          | 认为              |         |          |          |        |          |         |          |          |         |       |          |          |         |        |
| 用手》             | 先浄              | 23-7Na  | 洗浄       | 検        | 査日 検   | 査番号 椅    | 資金医師    | 被験者Ⅳ     | 入力者      |         |       |          |          |         |        |
| ○有              | • 無             |         | /        | ×2016/07 | /14 🗊• |          | v       |          |          | · .     | 72    |          |          |         |        |
|                 |                 |         |          |          |        |          |         |          |          |         |       |          |          |         |        |

## 詳細表示・データ入力

リスト上のデータを選択すると、詳細情報が表示されます。

また、洗浄実施情報を入力し、保存ボタンをクリックすると、リストに反映され、データが 保存されます。

| トントップKD-1 記律   | Page Ver. 1.0.0.1 |          |             |        |          |         |              |          |           |      |      |       |        |
|----------------|-------------------|----------|-------------|--------|----------|---------|--------------|----------|-----------|------|------|-------|--------|
| 毒器番号           | すべて               | ✓ 製造番号   | すべて         | · -    |          |         |              |          |           |      |      |       |        |
| COBB LICON     | 2016年7月14日        | 016      | E 78140 m-  |        |          |         | $\mathbf{Q}$ |          |           |      |      |       |        |
| 明间指定           | 2010 4 1/3140     |          | + 7,5140 8- | 1. 長子  | と 印刷     | 19:7E   | 検索           |          |           |      |      |       |        |
| 全期間            |                   |          | ♀ 検索        |        |          |         |              |          |           |      |      |       |        |
| 示件数:12         |                   |          |             |        |          |         |              |          |           |      |      |       |        |
| 浄履歴            |                   |          |             |        |          |         |              |          |           |      |      |       |        |
| 消毒日            | 開始時刻              | 終了時刻     | 消毒器番号       | 製造番号   | 消毒回数     | 消毒結果    | 23-3Na       | 洗浄実施者    | 検査日       | 検査番号 | 検査医師 | 被験者ID | エラーコード |
| 2016/7/7       | 19:12:42          | 19:20:42 | 35          | 1234   | 7        | ок      |              |          |           |      |      |       | i e    |
| 2016/7/8       | 09:16:27          | 09:27:40 | 35          | 1234   | 1        | OK      |              |          |           |      |      |       | B-13   |
| 2016/7/8       | 09:34:17          | 09:44:44 | 35          | 1234   | 2        | ок      |              |          |           |      |      |       | A-28   |
| 2016/7/8       | 09:52:25          | 10:05:38 | 35          | 1234   | 3        | OK      |              |          |           |      |      |       | A-25   |
| 2016/7/8       | 10:1454           | 10.24.38 | 35          | 1234   | 4        | ок      |              |          |           |      |      |       | -      |
| 2016/7/8       | 10.51:17          | 10.59:18 | 35          | 1234   | 5        | OK      |              |          |           |      |      |       | A-06   |
| 2016/7/7       | 19:12:42          | 19:20:42 | 35          | 1234   | 7        | ОК      | -            |          |           |      |      |       | 12     |
| 2016/7/8       | 09:16:27          | 09:27:40 | 35          | 1234   | 1        | ОК      | sc01         | 医師さん     | 2016/7/14 | K001 | 医師さん | H001  | B-13   |
| 2016/7/8       | 09:34:17          | 09:44:44 | 35          | 1234   | 2        | ок      |              |          |           |      |      |       | A-28   |
| 2016/7/8       | 09:52:25          | 10:05:38 | 35          | 1234   | 3        | OK      |              |          |           |      |      |       | A-25   |
| 2016/7/8       | 10:14:54          | 10:24:38 | 35          | 1234   | 4        | OK      |              |          |           |      |      |       | 18     |
| 2016/7/8       | 10.51:17          | 10.59:18 | 35          | 1234   | 5        | OK      |              |          |           |      |      |       | A-06   |
| 2016/7/8       | 1051:17           | 10:59:18 | 35          | 1234   | 5        | ок      |              |          |           |      |      |       |        |
| +約11月報<br>「治売口 | 法海睡刻 田            | 毛洗海 漏水   | 占検 41~75%   | 2a oH  | ORP      | FROC    |              | T        | 스카        | 時間   |      |       |        |
| 2016/7/8       | 09:16:27          | 無未       | 実行 無        | 2.60   | 1167mV   | 23.0ppm | -            | B-13     | 6         | 43   |      |       |        |
|                | 洗剤洗浄              |          | リンス1        |        |          | 消毒      |              | y        | レス2       |      |      |       |        |
| 開始時刻           | 時間                | 状態開始     | 時刻 時間       | 状態     | 開始時刻     | 時間      | 状態           | 開始時刻     | 時間 状      | 態    |      |       |        |
| 00.00/00       | 0.00              | 不死1」 09  | 10.27 4:10  | 5 UK   | 09:22:20 | 1.30    | UN           | 05:20:40 | 1.00      |      |      |       |        |
| <b>七</b> 浄実施情報 | 队力                |          |             |        |          |         |              |          |           |      |      |       |        |
| 田毛沙            | 洗浄 スコ             | -7Na -   | 洗浄 枝        | (査日 検) | 査番号 検    | 査医師     | 被験者ID        | 入力者      |           |      |      |       |        |
| 1              |                   | 7        | C///5/E9    |        |          |         |              |          |           |      |      |       |        |

### 簡易検索

画面左上の条件を入力し、検索ボタンをクリックすると、該当データのみがリストに表示されます。

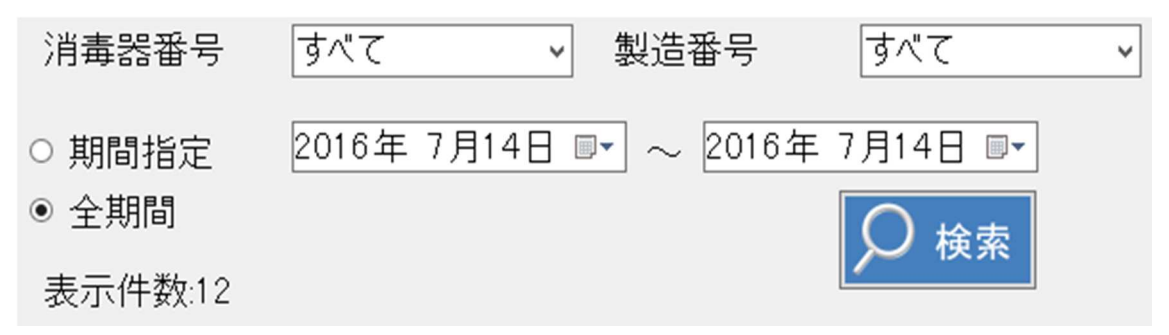

※洗浄期間で指定する場合は、表示期間を「期間指定」クリックして下さい。

| <b>詳細検索</b><br>検索ボタン をクリックすると、詳細検索画面が表示されます。 |                      |               |                                         |  |  |  |  |  |  |
|----------------------------------------------|----------------------|---------------|-----------------------------------------|--|--|--|--|--|--|
| 詳細検索                                         |                      |               |                                         |  |  |  |  |  |  |
| ○ 期間指定<br>● 全期間                              | 2016年 7月14日 [        | ▋▼ ~ 2016年 7. | 月14日 🔲                                  |  |  |  |  |  |  |
| 消毒器番号                                        | র্বার্ব <del>।</del> | ▼ 製造番号        | <b>すべて</b> ✓                            |  |  |  |  |  |  |
| スコープ                                         | <u></u> इ॑^ॱॖ        | ~             |                                         |  |  |  |  |  |  |
| 洗浄実施者                                        | র্বার্ব <del>।</del> | ▼ 検査医師        | ব্ব্ব্ব্ব্ব্য্য্য্য্য্য্য্য্য্য্য্য্য্য |  |  |  |  |  |  |
| エラーコード                                       | <i>বৃ</i> শ্ব        | 入力者           | ।<br>इ∕र्रर ►                           |  |  |  |  |  |  |
| 患者ID                                         | <i>র</i> শ্বে ,      | ▼ 検査番号        | ।<br>इ∕र्रर <b>∨</b>                    |  |  |  |  |  |  |
|                                              |                      | [             | 検索 キャンセル                                |  |  |  |  |  |  |

詳細検索画面では、任意の項目でのデータ検索が行われます。

**印刷** 印刷ボタン をクリックすると、現在表示中のリストのデータが印刷されます。

印刷プレビュー画面が表示されるので、プレビュー後印刷ボタンをクリックして下さい。

|  |              | - 88          |                 | 閉じる(              | (C)          |                |                                       |       |                 |               |                 |                 | /        | ページ(P) |  |
|--|--------------|---------------|-----------------|-------------------|--------------|----------------|---------------------------------------|-------|-----------------|---------------|-----------------|-----------------|----------|--------|--|
|  |              |               |                 |                   |              |                |                                       |       |                 |               |                 |                 |          |        |  |
|  | 11ページ        |               |                 |                   |              |                |                                       |       |                 |               |                 |                 |          |        |  |
|  |              |               |                 |                   |              | ED 191         | 条件                                    |       |                 |               | _               |                 |          |        |  |
|  | 清晰           | 8             | 消毒              | <b>2</b> 7        | 製造           | 27             | 20-7                                  | 124   |                 |               |                 |                 |          |        |  |
|  | 71           | 57            | 7/              | 17                | 7/           | 17             | 7/                                    | 57    |                 |               |                 |                 |          |        |  |
|  | 演會語 No.      | <b>##5</b> 9  | 日数              | <b>法非日</b>        | 23-7 69      | 税金市            | 放戦者につ                                 | Rest  | REEM            | 后冲击地争         | 入力會             | <b>東北北市</b>     | 1 15-MM  | ]      |  |
|  | 25           | 1224          | 1               | 2016/7/7          | 道金羅波         | ****           | ****                                  | ****  | 67              | 082           | FRCC            | 大売行<br>会計時間     | •        | -      |  |
|  |              | 0.0.0         | 0.00            | 未高行               | 19.15.29     | 1:20           | OK                                    | OK    | 2.50            | 1171mV        | 19.0ppm         | 2.20            |          | 1      |  |
|  | 演会DNa.       | <b>#25</b> 7  | 日数              | 5.90              | 23-2159      | 税金市            | 放映会につ                                 | 税金委号  | REEM            | 后升去推步         | 入力會             | 東北北市            | 1.5-10年  |        |  |
|  | 25<br>用手法单   | 1224          | -               | 2016/1/6<br>法学校进  | 消息限制         | 演会時間           | 清意秋德                                  | 消失灾量  | pH              | ORP           | FRCC            | ****            | 8-13     | 1 1    |  |
|  |              | 0.0.0         | 0.00            | 未来行               | 9 22 28      | 1.20           | OK                                    | OK    | 2.60            | 1167mV        | 22.0ppm         | 6.43            |          |        |  |
|  | 演奏55 No.     | 1224          | 日数              | 集章日<br>2016/7/F   | X3-7 😽       | <b>税金日</b>     | 放映者につ                                 | Rest  | REEM            | 法冲击地争         | 入力會             | 14.128<br>4.111 | 15-後後    |        |  |
|  | 用手生年         | -             | -               |                   | 油素開始         | 道念时間           | 演奏扶德                                  | 演集实量  | 0 <sup>14</sup> | ORP           | FREE            | *1100           |          | j 📗    |  |
|  | •            | 0.0.0         | 0.00            | 北东行               | 9.27.5       | 2.54           | OK                                    | OK    | 2.60            | 1167mV        | 24.0ppm         | 3.54            |          |        |  |
|  | 14 11 15 No. | 1224          | 日数              | S-P-0<br>2016/7/5 | 23-2.99      | KC.            | 液験會につ                                 | REFT  | REEM            | 后中市地會         | 3.75            | 果+328<br>大来11   | A-25     | - 1    |  |
|  | 用手法净         | 法利用法          | 生产的图            | 法承托通              | 演集開始         | 演会時間           | 道意欲感                                  | 关末式量  | рH              | ORP           | FREE            | -               | 1        | 1      |  |
|  |              | 0.0.0         | 0.00            | ままけ               | 10.0.25      | 1.30           | OK                                    | OK    | 2.60            | 1167mV        | 24.0ppm         | 2.20            |          |        |  |
|  | 25           | 1224          | 8数              | 2016/7/6          | 23-7 99      | KC.            | 派戦争につ                                 | REFF  | REEM            | 是非常思想         | 入力會             | CK CK           |          | 1      |  |
|  | 用手法单         | 法利用法          | 生产的图            | 法非批选              | 演奏開始         | 演会時間           | 演奏快速                                  | 浅未完量  | рH              | ORP           | FRCC            | -               |          | 1      |  |
|  |              | 0.0.0         | 0.00            | ままけ               | 10.19.23     | 1.30           | OK                                    | OK    | 2.60            | 1167mV        | 24.0ppm         | 2.20            | -        |        |  |
|  | 25           | 1224          | 3               | 2016/7/5          | ×3=7 🖬 🛪     | 680            | ****                                  | RES 7 | RECE            |               | 100             | 2.84            | A-06     | 1      |  |
|  | 用手法律         | 法利润治          |                 | 法非批选              | <b>油油開始</b>  |                | ****                                  | メキズ量  | 0 <sup>M</sup>  | ORP           | FREE            | +2104B          |          | 1      |  |
|  | 1 25 No.     |               | 日数              | 本元(T<br>法非日       | 13-7 69      | 200 R          | 波教会につ                                 | 8259  | ROEM            | 1.7289        | 入力會             |                 | 12-18年   | 1 1    |  |
|  | 25           | 1234          | 7               | 2016/7/7          |              |                |                                       |       |                 |               |                 | 未完计             | •        | 1      |  |
|  | 用手法单         | 法利用法<br>0.0.0 | 法非時間<br>0.00    | 法非批判              | ·法律预计        | (法意時間)<br>1:20 | 演奏状態                                  |       | 2.50            | 082           | FRCC<br>18.0000 | 2.20            |          | - 1    |  |
|  | 清章35 No.     | -             | 日数              | 5.80              | 13-7 69      | <b>税金日</b>     | 波教会ID                                 | R259  | ROEM            | 法非法推步         | 入力會             | #+##            | 1 17-INE | 1      |  |
|  | 25           | 1234          | 1               | 2016/7/5          | -            | -              |                                       |       |                 |               |                 | 大売行             | 8-13     | 1      |  |
|  |              | 0.0.0         | 0.00            | 主要にも              | 9.22.26      | 1:20           | OK                                    | OK    | 2.60            | 1167mV        | 22.000m         | 6.43            |          | 1      |  |
|  | 道會聞 No.      | <b>#45</b> 9  | 日数              | 540               | 23-7 69      | 税会の            | 放戦者につ                                 | ***   | 税金石牌            | 后升去推步         | 入力會             | 量水林制            | 17-INE   | 1      |  |
|  | 25<br>用手生手   | 1224<br>集章開始  | 2<br>5.300      | 2016/7/8<br>朱字秋曲  | 消余服装         | 法意的图           | 法意状德                                  | ****  | рH              | ORP           | FROC            | 未完約<br>金計時間     | A-25     | {      |  |
|  |              | 0.0.0         | 0.00            | 北东行               | 9.27.5       | 2.54           | OK                                    | OK    | 2.60            | 1167mV        | 24.0ppm         | 3.54            |          | j 📗    |  |
|  | A ST No.     | ****          | 日数              | 5.20              | 23-7 69      | 税会日            | 放戦者につ                                 | ***   | 我会医解            | 后冲击地争         | 入力會             | #+#8            | 「エラー情報   | ]      |  |
|  | 用手法年         | -             |                 | -                 | 演集開始         | 演会時間           | 演集状态                                  | 消失灾量  | рH              | ORP           | FRCC            | ****            | 1        | j 📗    |  |
|  | •            | 0.0.0         | 0.00            | 免费行               | 10:0:25      | 1.20           | OK                                    | OK    | 2.60            | 1167mV        | 24.0ppm         | 2.20            |          | ]      |  |
|  | 25 No.       | 1224          | 日数              | S#8<br>2016/7/8   | 23-7 69      | 820            | 放戦會10                                 | REFT  | REEM            | 后非击地争         | 入力會             | RADE<br>OK      | 17-188   | { ∥    |  |
|  | 用手法净         | 生利用分          | 生产的图            | 生产软色              | 演集開始         | 演会時間           | 道意欲感                                  | 消失支量  | рH              | ORP           | FROD            | -               | 1        | 1      |  |
|  |              | 10.0.10       | 0.00            | まま行               | 10.19.23     | 1:30           | OK                                    | OK    | 2.60            | 1167mV        | 24.0ppm         | 2.30            |          |        |  |
|  | 25 No.       | 1224          | <b>日</b> 双<br>3 | 2016/7/5          | x3-7 99      | 6.50           | · · · · · · · · · · · · · · · · · · · | REFT  | REF             | 6738 <b>9</b> | 1.75            | 用水和制<br>太吉行     | A-08     | {      |  |
|  | 用手法斧         | 法利用法          | 生产的图            | 法非批选              | <b>米素開</b> 後 | 演会時間           | 演奏快速                                  | 演集突量  | рH              | ORP           | FRCC            | -               | 1        | 1 📗    |  |
|  | •            | 0.0.0         | 0.00            | 史書符               | 10.54.4      | 1.20           | OK                                    | OK    | 2.60            | 1165mV        | 24.000m         | 2.20            |          | 1      |  |
|  |              |               |                 |                   |              |                |                                       |       |                 |               |                 |                 |          |        |  |

印刷ボタン

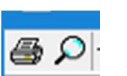

をクリックすると、印刷設定ダイアログが表示されます。

| プリンターの選択                                                                                                    |                               |
|----------------------------------------------------------------------------------------------------|-------------------------------|
| Brother DCP-J925N Printer                                                                                                    | Send To OneNote 2016          |
| Here Fax                                                                                                    |                               |
| Contraction of the second second seco |                               |
| < 111                                                                                                    | >                             |
| 状態: 準備完了                                                                                                    | □ ファイルへ出カ(F) 詳細設定(R)          |
| 場所:                                                                                                    |                               |
| אַראָב:                                                                                                    | プリンターの検索(D)                   |
| ページ範囲                                                                                                    |                               |
| <ul> <li>● すべて(L)</li> </ul>                                                                                                    | 部数(C): 1                      |
| ○ 選択した部分(T) ○ 現在のページ(U)                                                                                                    |                               |
| ○ページ指定(G): 0                                                                                                    | <ul> <li>部単位で印刷(O)</li> </ul> |
| ページ委号のみか またけページ筋囲のみを入力                                                                                                    |                               |
| ください。例: 5-12                                                                                                    |                               |

必要に応じてプリンタの選択、ページ範囲・部数の設定を行い「印刷」ボタンをクリックして下さい。

印刷イメージ

#### 1/1ページ

|        | 印刷条件  |      |          |          |      |       |      |      |        |         |      |       |
|--------|-------|------|----------|----------|------|-------|------|------|--------|---------|------|-------|
| 消暑     | 春日    | 消毒器  | 器号       | 製造       | 番号   | スコー   | プ番号  |      |        |         |      |       |
| すい     | 57    | すい   | 57       | すり       | 57   | すり    | 57   |      |        |         |      | ]     |
|        |       |      |          |          |      |       |      |      |        |         |      |       |
| 消毒器No. | 製造番号  | 回数   | 洗浄日      | スコーフ番号   | 検査日  | 被験者ID | 検査番号 | 検査医師 | 洗浄実施者  | 入力者     | 漏水試験 | エラー情報 |
| 35     | 1234  | 7    | 2016/7/7 |          |      |       |      |      |        |         | 未実行  | -     |
| 用手洗浄   | 洗浄開始  | 洗浄時間 | 洗浄状態     | 消毒開始     | 消毒時間 | 消毒状態  | 消毒流量 | pН   | ORP    | FRCC    | 合計時間 |       |
| 無      | 0:0:0 | 0:00 | 未実行      | 19:15:29 | 1:30 | OK    | OK   | 2.50 | 1171mV | 19.0ppm | 3:30 |       |
| 消毒器No. | 製造番号  | 回数   | 洗浄日      | スコーフ。番号  | 検査日  | 被験者ID | 検査番号 | 検査医師 | 洗浄実施者  | 入力者     | 漏水試験 | エラー情報 |
| 35     | 1234  | 1    | 2016/7/8 |          |      |       |      |      |        |         | 未実行  | B-13  |
| 用手洗浄   | 洗浄開始  | 洗浄時間 | 洗浄状態     | 消毒開始     | 消毒時間 | 消毒状態  | 消毒流量 | pН   | ORP    | FRCC    | 合計時間 |       |
| 無      | 0:0:0 | 0:00 | 未実行      | 9:22:26  | 1:30 | OK    | OK   | 2.60 | 1167m∨ | 23.0ppm | 6:43 |       |
| 消毒器No. | 製造番号  | 回数   | 洗浄日      | スコープ番号   | 検査日  | 被験者ID | 検査番号 | 検査医師 | 洗浄実施者  | 入力者     | 漏水試験 | エラー情報 |
| 35     | 1234  | 2    | 2016/7/8 |          |      |       |      |      |        |         | 未実行  | A-28  |
| 用手洗浄   | 洗浄開始  | 洗浄時間 | 洗浄状態     | 消毒開始     | 消毒時間 | 消毒状態  | 消毒流量 | pН   | ORP    | FRCC    | 合計時間 |       |
| 無      | 0:0:0 | 0:00 | 未実行      | 9:37:5   | 3:54 | OK    | OK   | 2.60 | 1167mV | 24.0ppm | 5:54 |       |
| 消毒器No. | 製造番号  | 回数   | 洗浄日      | スコープ番号   | 検査日  | 被験者ID | 検査番号 | 検査医師 | 洗浄実施者  | 入力者     | 漏水試験 | エラー情報 |
| 35     | 1234  | 3    | 2016/7/8 |          |      |       |      |      |        |         | 未実行  | A-25  |
| 用手洗浄   | 洗浄開始  | 洗浄時間 | 洗浄状態     | 消毒開始     | 消毒時間 | 消毒状態  | 消毒流量 | pН   | ORP    | FRCC    | 合計時間 |       |
| 無      | 0:0:0 | 0:00 | 未実行      | 10:0:25  | 1:30 | OK    | OK   | 2.60 | 1167mV | 24.0ppm | 3:30 |       |
| 消毒器No. | 製造番号  | 回数   | 洗浄日      | スコープ番号   | 検査日  | 被験者ID | 検査番号 | 検査医師 | 洗浄実施者  | 入力者     | 漏水試験 | エラー情報 |

## データのバックアップ・復元

設定ボタン をクリックします。

データバックアップ タブを選択します。

| 設定                                         |
|--------------------------------------------|
| スコープマスタ登録   スタッフマスタ登録   消毒器マスタ登録 データバックアップ |
| データのバックアップ データの復元                          |
|                                            |
|                                            |
|                                            |
|                                            |
|                                            |
|                                            |
| GUIN                                       |

### データのバックアップ

マスターデータ、全リストデータをバックアップします。

| 確認         |                | x        |
|------------|----------------|----------|
| フフターデータ リフ | トデータのパックフッフ    | たたいキオ    |
| xxy=)=9,9x | 17 - 70//97797 | 2110,490 |
|            | ОК             | キャンセル    |
|            | ОК             | キャンセル    |

確認画面で OK を選択すると、バックアップが行われます。

バックアップが正常に行われると、メッセージが表示されます。

|                | x |
|----------------|---|
|                |   |
| バックアップが完了しました。 |   |
|                |   |
| ОК             |   |

データの復元

バックアップデータから、復元を行います。

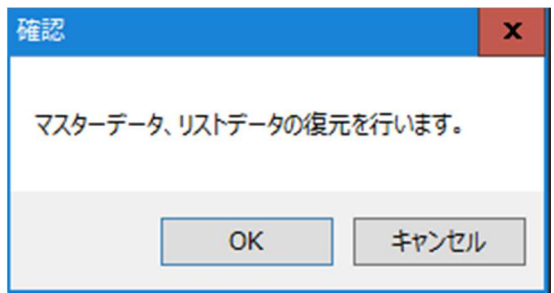

確認画面で OK を選択します。

| 1997年1月1日日日日日日日日日日日日日日日日日日日日日日日日日日日日日日日日日日日                                                                                                    |                                                            |                                                                  | ×                                      |
|----------------------------------------------------------------------------------------------------|------------------------------------------------------------|------------------------------------------------------------------|----------------------------------------|
| $\leftarrow \rightarrow \neg \uparrow$ $\blacksquare$ > PC > Windows (C:) > KD1D > B                                                                                                    | ackup 🗸                                                    | <ul> <li>Backupの検索</li> </ul>                                    | م<br>م                                 |
| 整理 ▼ 新しいフォルダー                                                                                                    |                                                            |                                                                  |                                        |
| <ul> <li>☆ お気に入り</li> <li>スタート メニュー</li> <li>ダウンロード</li> <li>デスクトップ</li> <li>ドキュメント</li> <li>ビクチャ</li> <li>ビテオ</li> <li>シュージック</li> <li>検索</li> <li>保存したゲーム</li> <li>PC</li> <li>ダウンロード</li> </ul> | ▲ 名前<br>▲ 16070501.dat<br>■ 16070502.dat<br>■ 16071101.dat | 更新日時<br>2016/07/05 20:34<br>2016/07/05 20:34<br>2016/07/11 13:40 | 種類<br>DAT ファイル<br>DAT ファイル<br>DAT ファイル |
|                                                                                                    | v < III                                                    |                                                                  | >                                      |
| ファイル名(N):                                                                                                    |                                                            | ✓ KD-1データファ<br>開く(O)                                             | イル(*.dat)                              |

復元するデータを選択します。

ファイル名は、バックアップを行った年(下二桁)月日連番.dat です。 選択し、開くボタンをクリックすると、データが復元されます。

| 復元が完了しました。       | - |
|------------------|---|
| 1をノレノンプロコー しょしんこ |   |
|                  |   |
| OK               |   |

## ソフトウエアの終了

ソフトウエアを終了するには、画面右上の×をクリックし、ウインドウを閉じます。

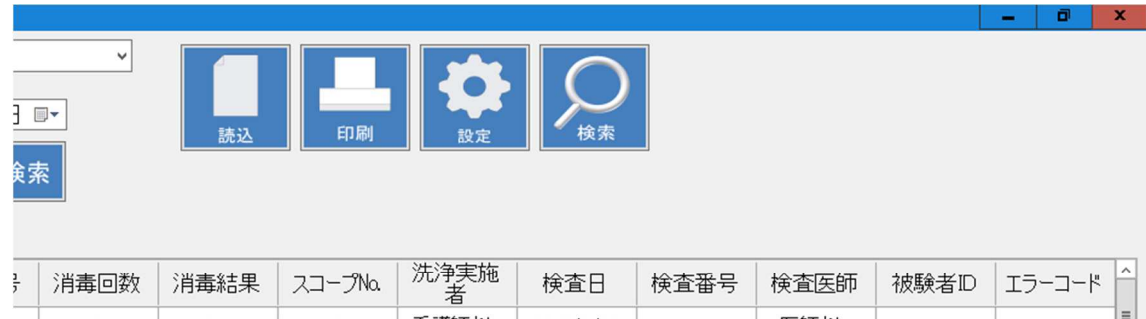

|       | and share to be the set |      | -13   |           |   |       |       |   |
|-------|-------------------------|------|-------|-----------|---|-------|-------|---|
| 2     | ОК                      | sc01 | 看護師さん | 2016/6/30 | 1 | 医師さん  | Hi1   | Ξ |
| 1     | ОК                      | sc01 | 医師さん  | 2016/6/30 | 2 | 医師さん  | Hi1   | П |
| 2     | ОК                      | sc01 | 医師さん  | 2016/6/30 | 3 | 医師さん  | Hi1   |   |
| 3     | ОК                      | sc01 | 医師さん  | 2016/6/30 | 4 | 医師さん  | Hi1   |   |
| 4     | ОК                      | sc01 | 医師さん  | 2016/6/22 | 5 | 医師さん  | Hi1   |   |
| 2     | ОК                      | sc01 | 医師さん  | 2016/7/4  | 6 | 医師さん  | Hi1   |   |
| <br>4 | 017                     | ~    | 医伤害者  | 0010/7/4  | 7 | 医白素卡( | 1.124 |   |

確認画面で「はい」を選択するとソフトウエアを終了します。

| 確認      | x         |
|---------|-----------|
| 終了しますか? |           |
| (ដい(Y)  | เหนาสิ(N) |